# **Owner's Manual** For JMP Skan Monitor II Standard

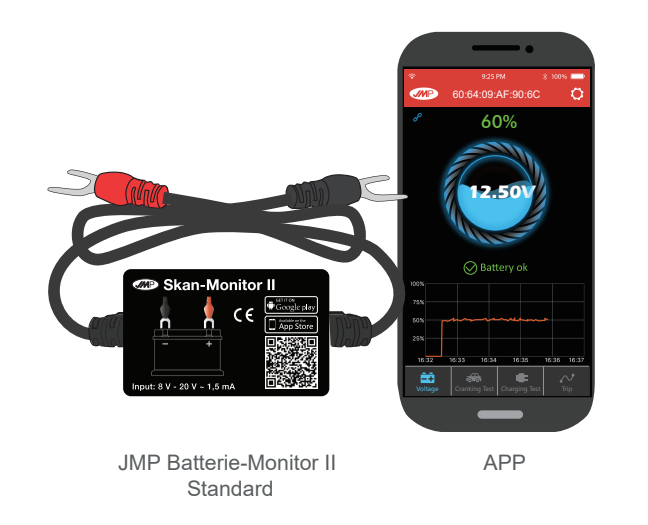

This product is used to monitor the vehicle battery, cranking system and charging system. After connecting it to the battery, a mobile can connect via Bluetooth. If a fault occurs with the battery, cranking or charging system, a notification alert will be sent to the user. The user also can test and review the trip record via the mobile app.

|  | 1.0 Product Parameters   |                      |                               |                |
|--|--------------------------|----------------------|-------------------------------|----------------|
|  | Average Current          | 1.5mA                | Short-circuit Protection      | Built in       |
|  | Input Voltage            | 8~20V                | Reverse Connection Protection | Built in       |
|  | Operating Temperature    | <b>-40</b> °C ~90 °C | Bluetooth                     | 4.0            |
|  | Physical Dimensions      | 55*35*16mm           | Bluetooth Name                | Battery Monito |
|  | Voltage Accuracy (9-16V) | ±0.03V               | App Keyword                   | JMP BattMon I  |

#### 2.0 Product Safety Performance

Product casing and wires are fire retardant and are suitable for use in high temperature environments

A built-in short circuit prevention safety switch will automatically cut off power if the current is too high. Reverse connection protection built-in ensures it will not damage the vehicle or product in case of reverse polarity.

### 3.0 How to Install the Product

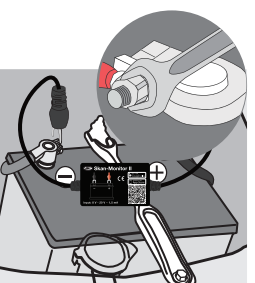

Install battery monitor to the battery of the vehicle

1. Install red connector to positive pole and black to negative pole, then secure in place.

2. Fix the product body with adhesive tape. Find a suitable position where the Bluetooth signal will not be blocked. Clean the surface before securing the product in place.

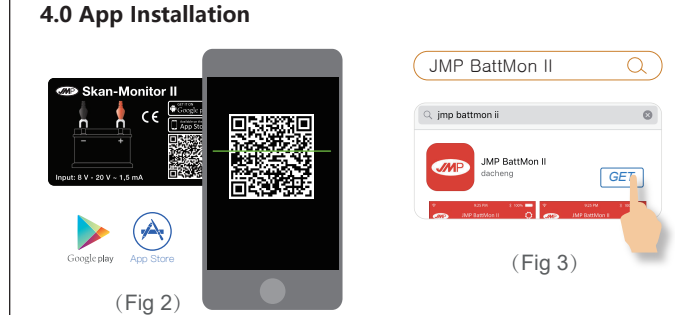

1.Scan the QR code on the product. (Fig 2) 2.Search JMP BattMon II on App Store or Google Play to download app. (Fig 3)

### 4.1 Using the app

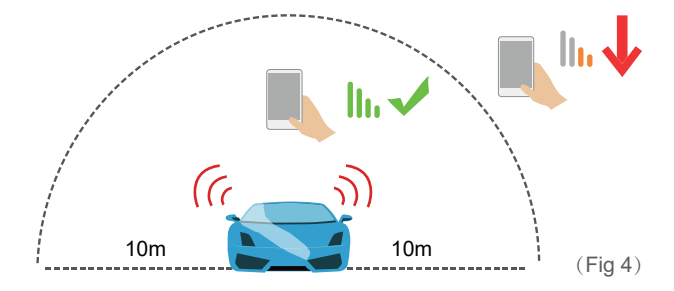

In direct line of sight, the mobile can receive the signal if placed within 10 metres. Signal strength will be affected if there are obstructions between the mobile and the device.

1. Click app icon. To run the app it is necessary to turn on the Bluetooth of the mobile.

Allow "IMP BattMon II" to

access your location even

when you are not using the

Allow Access: When close to vehicle.

with a fault notice if it exists.

Don't Allow Allow

(Fia 5)

Notifications include the vehicle

charging system alerts. Without

notifications, you will not recieve

When allowed, if the mobile enters

receive the information notification

no matter if the app is running or

any alerts to potential problems.

the range of Bluetooth, it will

battery, cranking system and

3. Please allow notifications.

e battery and related system data

be automatically sent to the app

#### 5.0 App Operation

2. Please allow the app to access location even when not using the app. Without this, the product will not automatically create application notifications.

"JMP BattMon II" Would Like to Send You Notifications Notifications may include alerts. sounds, and icon badges. These ca be configured in Settings. Don't Allow Allov

(Fig 6)

6.0 App Interface Instruction—First Interface

not

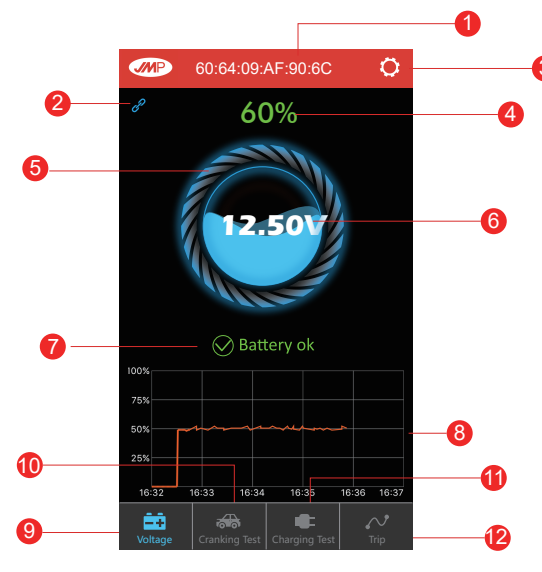

## (Fia 7)

1. It shows the device name. As default, it will be the device ID No..The user can set the nickname in the Device Management of System Setup.

2. Connected status is blue, unconnected status is red. It is default that it will connect to the latest device automatically, also can connect or disconnect manually.

3. System Setup icon, click to enter System Setup.

4. Show battery state of charge.

5. During charging, the battery ring will be dynamically rotating.

6. Show battery real-time voltage, and graphical display the state of charge

7. Battery status: 1. Battery OK (Green), 2. Charging (Green), 3. Low Power (Red)

8. Show battery real voltage graph, click the table of graph, it can review the voltage graph every day.

9. Battery voltage test icon, it is default first interface. Selected status is blue, the others are grev.

10. Cranking system test icon, when the engine start each time, it will test cranking system automatically. Selected status is blue, the others are grey.

11. Charging system test icon, it can test charging system manually. Selected status is blue, the others are grey.

12. Trip record icon, records each starting time, stopping time and driving time of the vehicle. Selected status is blue, the others are grey.

#### 6.1 App Interface Introduction—Voltage History Graph

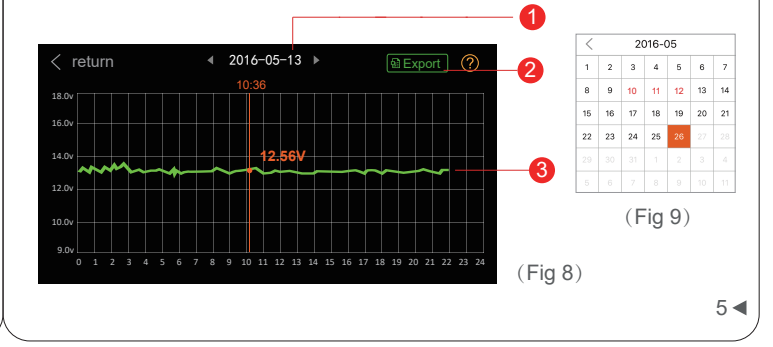

1. Date select: Click to open calendar, orange icon shows that it can review the voltage graph at selected date. If there is red digits in calendar, there happened a voltage abnormity.

2. Export data in Excel: If there is historical voltage data, the user can choose the date and export to e-mail or share it by WhatsApp, Skype, Facebook etc

3. Historical voltage graph. Click the graph and a slider will appear. The top of the slider indicates the test time, the orange figure below the graph indicates the voltage value during this time period.

#### 6.2 App Interface Introduction—System Setup

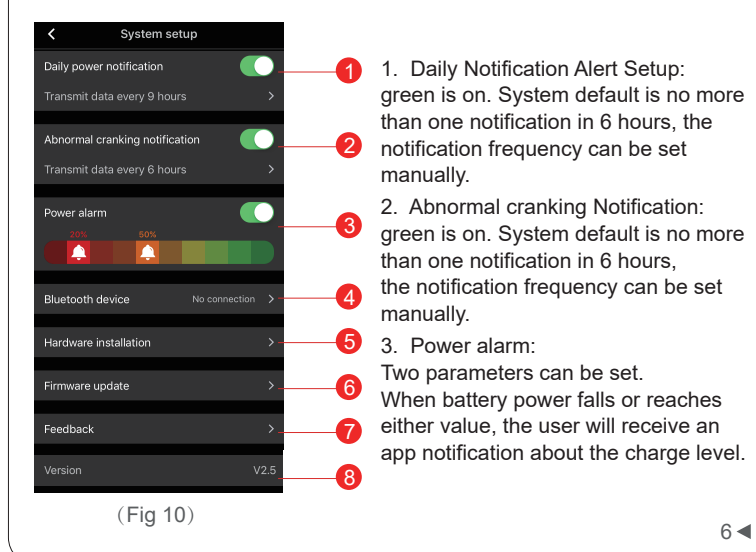

4. Bluetooth Device Setup: click to enter Bluetooth device system setup. User can search nearby device, also can review the history of devices connected before. Bluetooth device name can be edited.

5. Hardware Installation: user can review the installation introduction.

6. Firmware Upgrade: user can review the hardware version, also can upgrade new firmware once new version available.

7. Feedback : user can input any question during use, and submit. 8. Version: display the current app version number.

#### 6.3 App Interface Introduction—Cranking Test

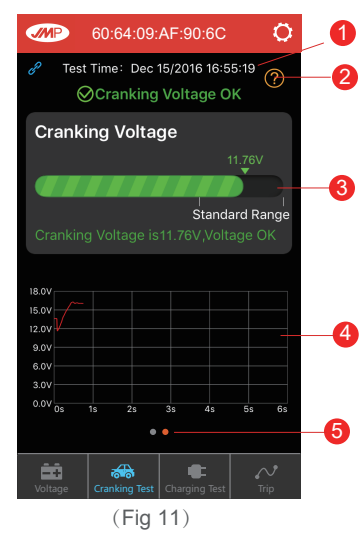

### 1 Engine start time 2. Cranking test: when engine starts. 1 the device will test the cranking system automatically and store the test result. Usually, if the cranking voltage is higher than 9.6V, it means normal. But if the cranking voltage is less than 9.6V, it means abnormal. If the cranking voltage is too low, maybe aging of battery, low power, or starter fault etc. 3. Display the cranking voltage

values, green color means healthy, red color means unhealthy.

4. The cranking voltage graph. 5. Can display the recent test results, the orange dot shows the selected page.

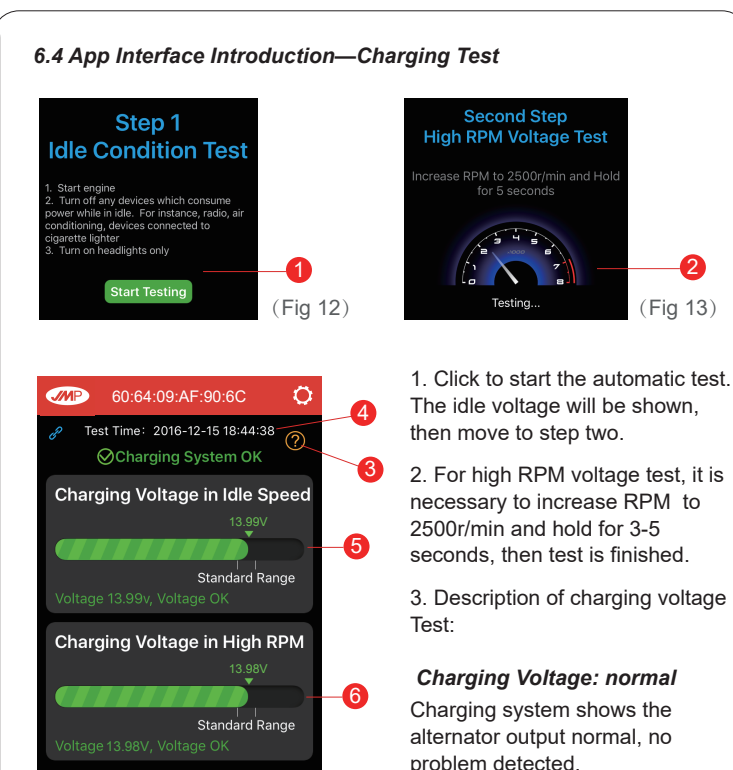

(Fig 14)

Test Again

Cranking Test Charging Test

Charging Voltage: high The alternator output voltage is too high. Since most automotive engines use a built-in regulator, you may need to replace the alternator assembly (Old vehicles use external regulator, you may replace only the regulator in this case ). Common voltagelimits for automotive regulator is 14.7±0.5V. High voltage charging will overcharge the battery and shorten its life.

properly.

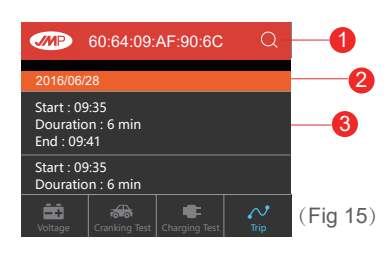

#### Charging Voltage: low

Charging voltage is low. Check that the alternator belt is not slipping or loose. Check that the cables between the alternator and battery are not damaged. If the alternator belt and cables are good, please follow the vehicle manufacturer's recommendations.

#### No Voltage Output: no engine voltage output is detected

Check whether the alternator cable and the alternator belt are working

4. Charging test finishing time.

5. Voltage under idle test, green is ok, red is abnormal.

6. High RPM voltage test, green is ok, red is abnormal.

7. Click button to re-test.

#### 6.5 App Interface Introduction—Trip Record

#### Click search button to review driving records by selecting the date

. Date separator bar, specific to a certain day.

3. Starting time, running time and misfire time of each driving.

## 7.0 \Lambda Tips

1. Product should not be used overpass the specified voltage range (8-20V), excessive input voltage may damage the device.

2. App requires smartphones with: Android 4.3 and higher, iPhone 4S and higher.

3. When mobile enters Bluetooth range, it will receive a notification.

4. If during setup you select "not allowed to access location", you will not receive notifications. If want to use this function in future, you can open the location in phone settings by selecting "always allow location

5. If the daily test notifications are disabled, when the mobile is close to device, it also can't get notification of the daily test result. You can set to allow notification both in app and phone's settings.

6 If the exception test notifications are disabled when the mobile is close to device, it also can't get notification of battery faults. You can set to allow notification both in app and phone's settings.

7. Firmware update will clear all saved data in the device. Please open app and wait for svnc to finish before a firmware update.

8. All historical data will be stored in the phone, an app upgrade will not lose any historical data. If the app is uninstalled, then saved data will be lost.

9. The device will automatically monitor vehicle battery, cranking and charging systems. The device can store data for up to 31 days. Please use the app or enter device Bluetooth range at least once within each 31 days. Historical data will then be synchronized to the phone

10. If app can not locate your Battery Monitor, please ensure the Bluetooth is on and close to the device without obstructions.

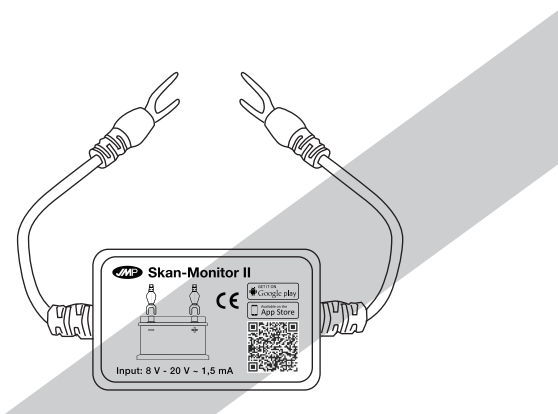

# JMP Batterie-Monitor II Standard

This product complies with the provisions of EU Directive 2014/53/EU. The complete EU declaration of conformity can be found on our homepage at https://uniparts.matthies.de and by naming the article.